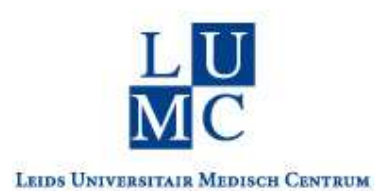

When you login, you must provide an extra security code. Depending on the chosen method, a code is received by e-mail or the Google Authenticator app can be used.

## Login with your smartphone

To do this, you must indicate in KI app that you no longer wish to receive a code by email, but by an Authenticator app on your phone.

- Log in through this link: <u>https://klapp.lumc.nl/</u>
- Click on **My Profile** (top right corner)
- Enter your current password (and leave the other 2 fields empty)
- Change Email to Authenticator
- Scan the QR code with the camera on your phone
- Follow the instructions on your phone
- Enter the security code that you received on your phone by the Authenticator app
- Click on Save
- From now on you can login with the Authenticator app or change it back to Email.